## Инструкция для входа родителей в ЭПОС.Школа / ЭПОС.СПО

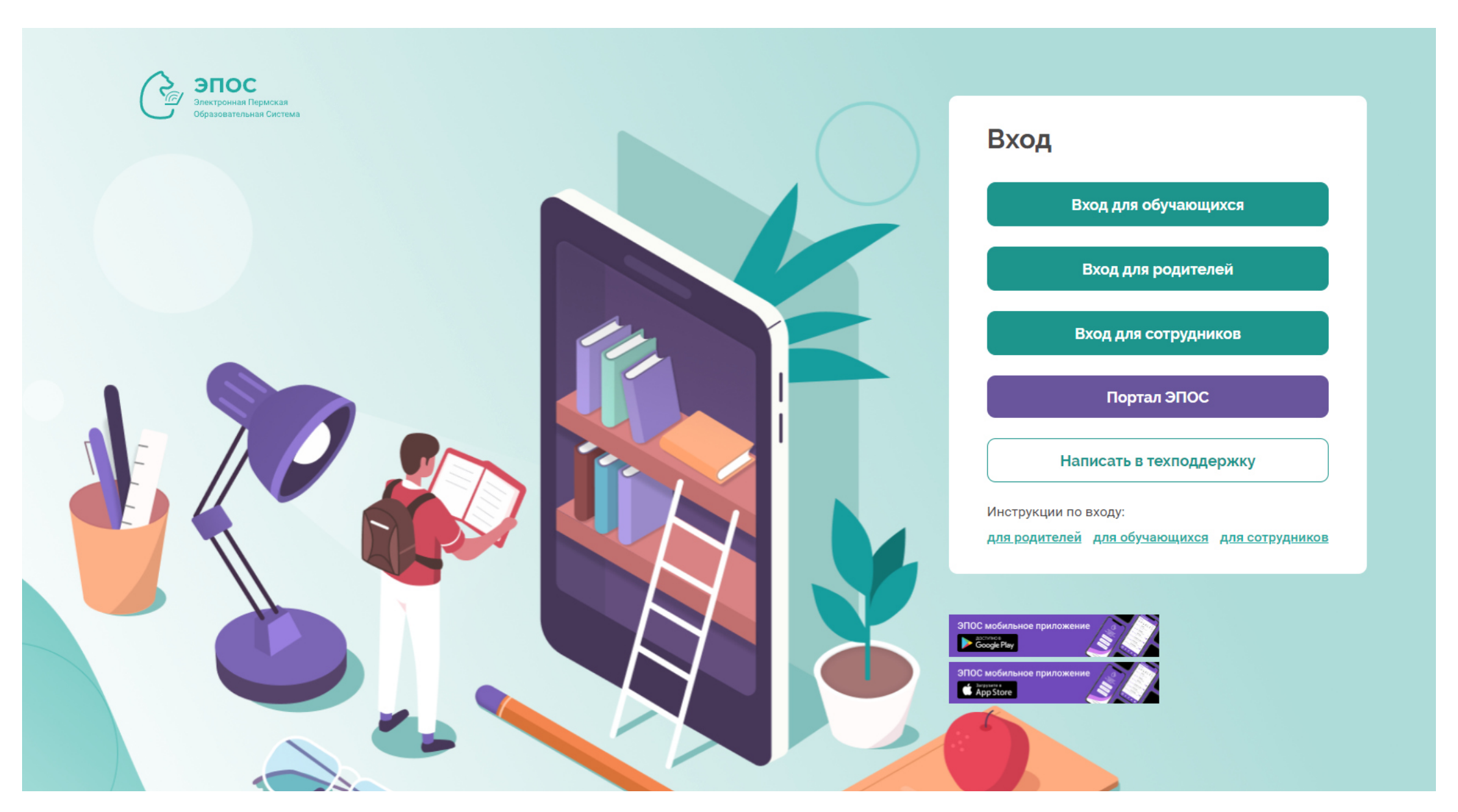

## В браузере <u>Яндекс</u> откройте страницу <u>https://school.permkrai.ru</u>

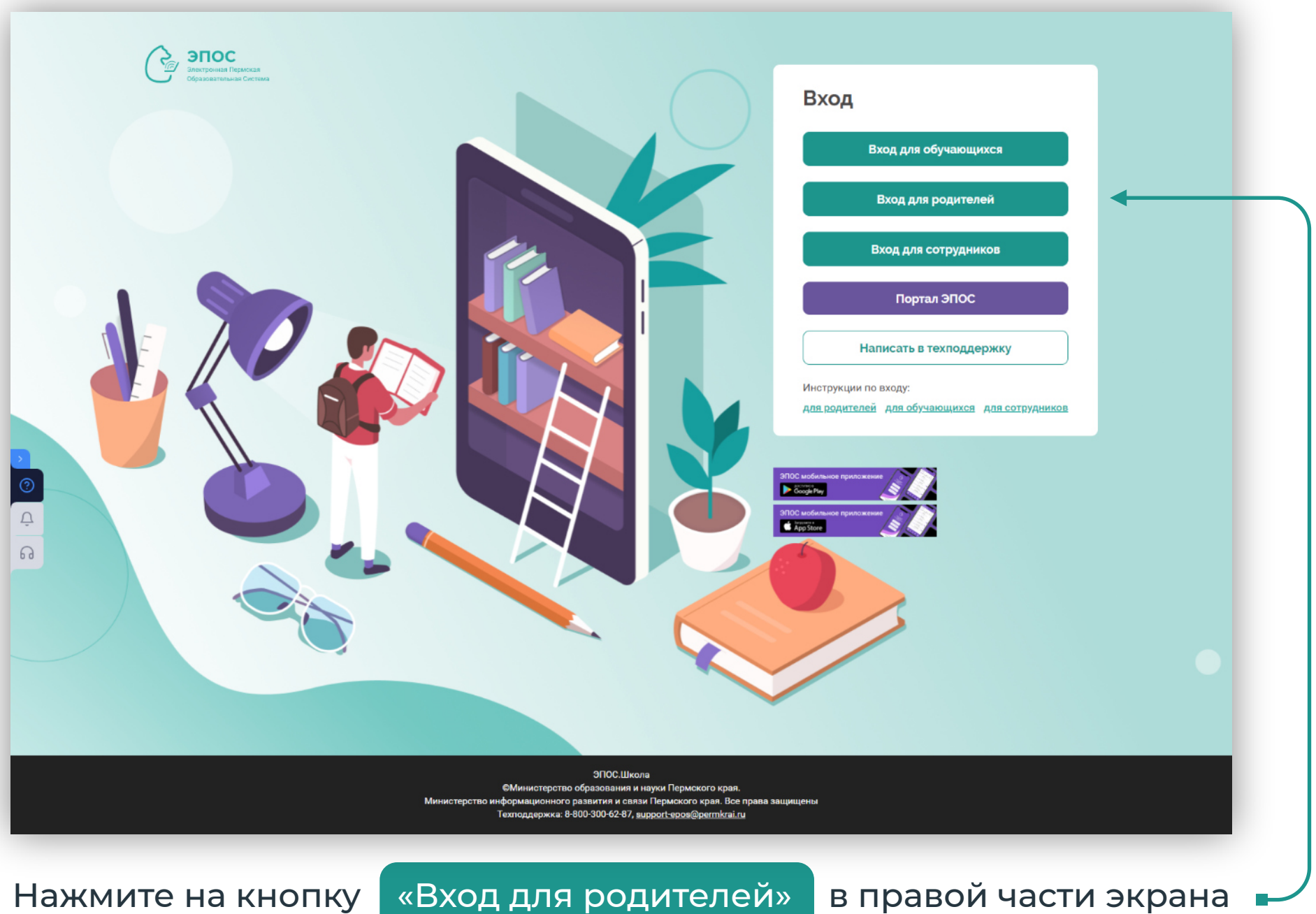

Нажмите на кнопку

«Вход для родителей»

2

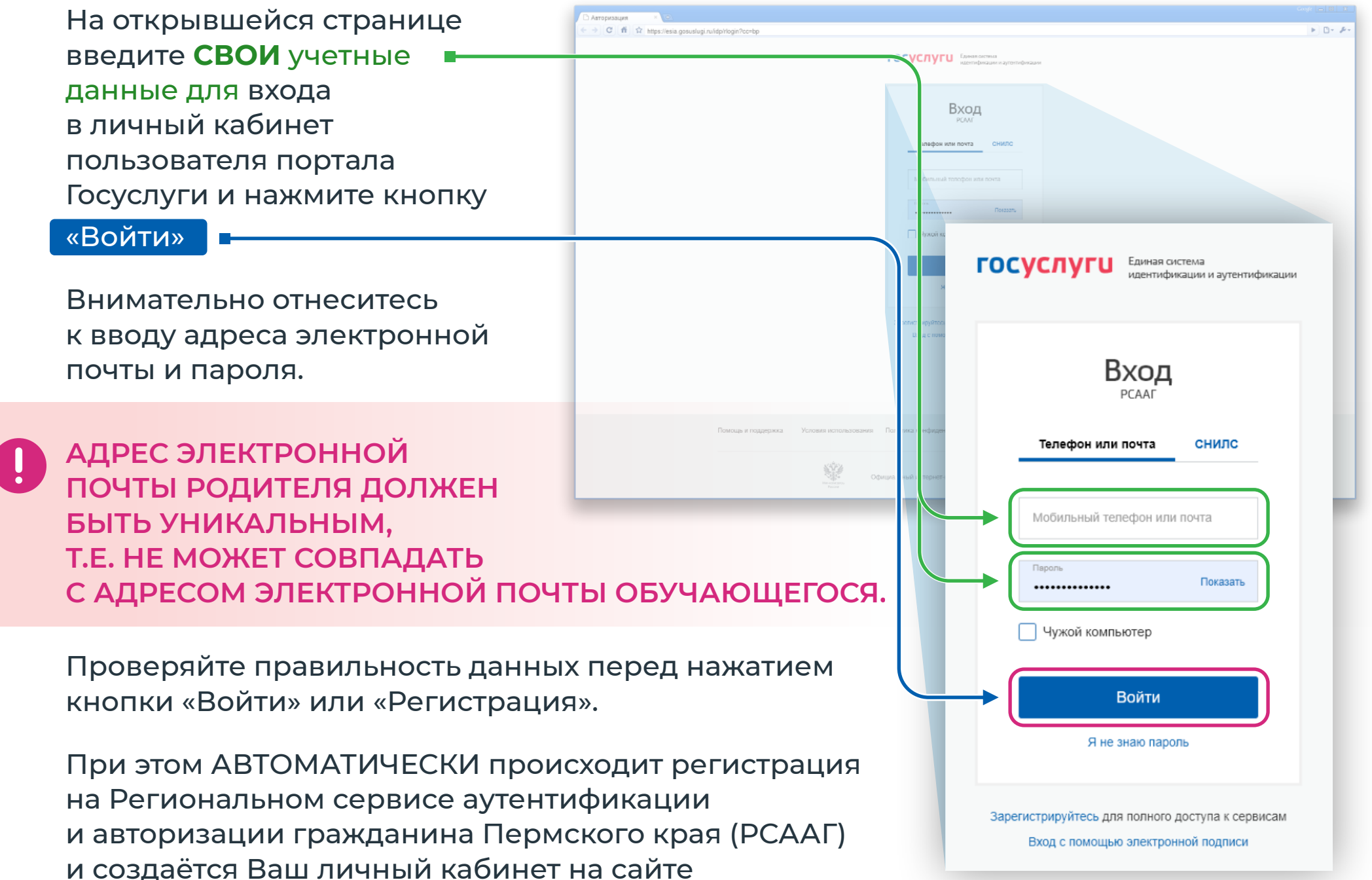

https://cabinet.permkrai.ru

3

Если Вы входите в Систему впервые, на экране отобразится сообщение о необходимости выбрать образовательную организацию и параллель / курс, где учится Ваш ребёнок или один из Ваших детей, и нажать кнопку **«Подтвердить».** 

## Ольга Михайловна, поздравляем!

Вы зарегистрировались в ЭПОС.Школа/ЭПОС.СПО под ролью «Родитель». Выберите из выпадающих списков образовательную организацию и параллель/курс, где учится Ваш ребенок или один из Ваших детей.

|              |               | ~ | $\sim$ |
|--------------|---------------|---|--------|
|              |               |   |        |
| < На главную | Подтвердить > |   |        |
|              |               |   |        |

В случае, если данные о Вас корректно занесены в личную карточку вашего ребенка/детей, то Вы перейдёте в ЭПОС.Школа / ЭПОС.СПО. Вход в электронный журнал/дневник осуществлён.

В случае, если данные отсутствуют или введены некорректно, после нажатия кнопки «Подтвердить» на экране появится **сообщение** 

Сведения не найдены. Обратитесь к классному руководителю / куратору и сообщите ему Ваш регистрационный номер:

Необходимо скопировать номер, указанный в сообщении, и передать его классному руководителю / куратору своего ребёнка.

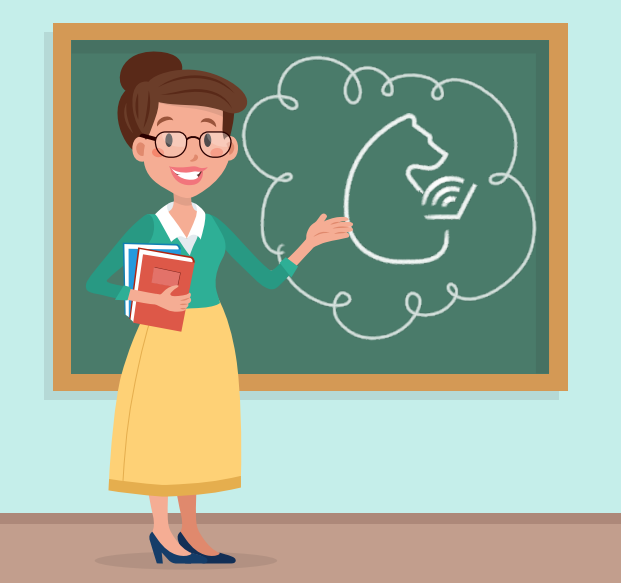

Если Вы передали номер классному руководителю / куратору, но при нажатии на кнопку **«Вход для родителей»** на стартовой странице ЭПОС.Школа / ЭПОС.СПО <u>school.permkrai.ru</u> Вы видите сообщение со своим регистрационным номером и не можете войти в электронный журнал / дневник, обратитесь к классному руководителю / куратору для уточнения и проверки корректности внесения Вашего номера в систему.

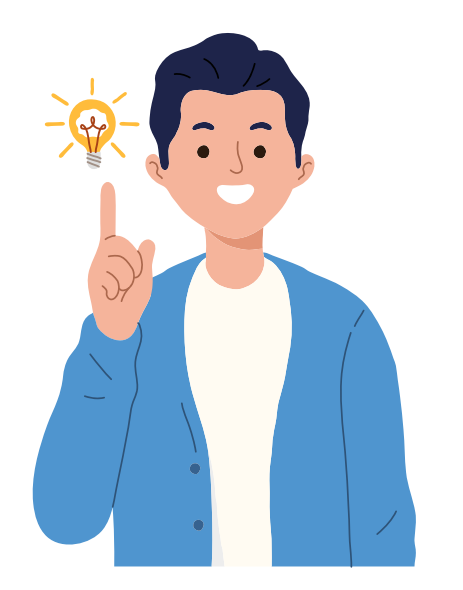

ЕСЛИ ВАМ НУЖНО С ТОГО ЖЕ УСТРОЙСТВА ЗАРЕГИСТРИРОВАТЬ ЕЩЁ ОДНОГО РОДИТЕЛЯ,

необходимо:

- Открыть сайт Госуслуги и выйти из личного кабинета первого зарегистрированного родителя.
- 2. На сайте <u>https://cabinet.permkrai.ru</u> выйти из личного кабинета зарегистрированного родителя, нажав на имя, а затем на вкладку «**Выйти**» в правом верхнем углу.

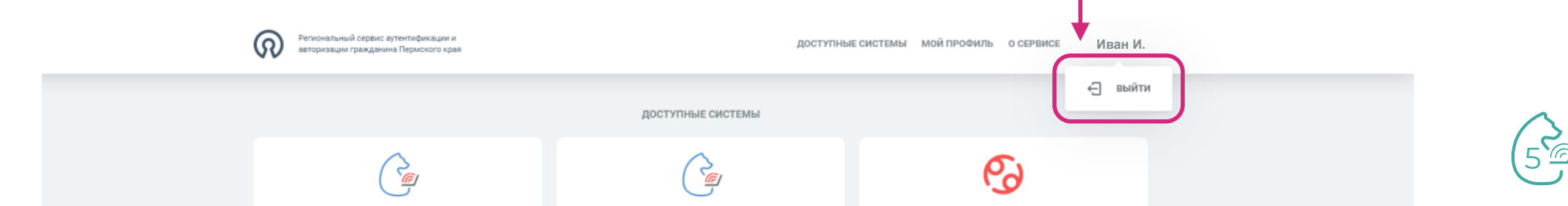